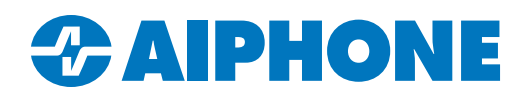

## AC SERIES APPLICATION NOTE

# **Holiday Scheduling**

### Introduction

Daily schedules are created with the access control software AC Nio to restrict or permit access during a scheduled time. Holiday scheduling allows for the access control system administrator to schedule holidays without making changes to the daily schedule. Holiday Groups are created to restrict or permit access on holidays without editing existing schedules. A Holiday Schedule is created to restrict or permit access for a defined time. Holidays are then created, added to a Holiday Group, and assigned a Holiday Schedule.

### **Create Holiday Group**

Holidays Groups are created to restrict or permit Doors, Floors, Devices or Users. Select <u>Holiday Groups</u> from the Schedules section in the left-hand side menu. Click the tab for the group type to be created.

| Doors | Floors | 🖾 Devices | Lusers |  |
|-------|--------|-----------|--------|--|
|-------|--------|-----------|--------|--|

Click **+Add** to start creating the group. Give the group a **Name** and optional **Description**.

| 🗘 Holiday Group |                      |
|-----------------|----------------------|
| Name Required   |                      |
| Description     | Optional Description |

#### Assign the Holiday Group to Partition(s).

| C Partitions        |
|---------------------|
| Check All           |
| Ind Partition       |
| C Default Partition |
| 2 oflected          |

### **Holiday Schedules**

Holiday Schedules are created to restrict or permit access to Doors, Floors, Inputs, Outputs and/or Users. Select Holiday Schedules from the Schedules section in the left-hand side menu. Click the tab for the schedule type to be created.

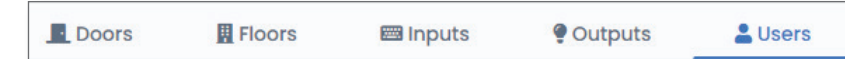

Click **+Add** to create a new schedule. Give the schedule a **Name** and optional **Description**.

| Schedule    |   |  |
|-------------|---|--|
| Name        |   |  |
| Description |   |  |
|             | h |  |

#### Select which partition(s) will use the schedule.

| & Partitions      | Q Search |
|-------------------|----------|
| Check All         |          |
| 2nd Partition     |          |
| Default Partition |          |
| 0 ected           | < 1 >    |

### Holiday Schedules (Continued)

There are several access types depending on the type of schedule being configured. A user schedule is shown in this example. Select the access type.

| Not Allowed Allowed         | Different access types are available depending<br>on the type of schedule being created. |
|-----------------------------|------------------------------------------------------------------------------------------|
| Lockdown Card Only Pir      | Only Card or Pin Card and Pin Unlock First Credential In Dual Credential                 |
| Hold left click and drag th | ne cursor across the desired time.                                                       |

12AM 1AM 2AM 3AM 4AM 5AM 6AM 7AM 8AM 9AM 10AM 11AM 12PM

Click + Create to finish adding the schedule.

### **Adding Holidays from Presets**

Select Holidays from the left-hand side menu. Click +Add to create a new holiday. Check the box for Use Preset Holidays.

✓

**Use Preset Holiday** 

Choose from a preset selection of Canadian, American and Jewish Holidays.

| Canadian Holidays O                    | American Holidays 🖲 | Jewish Holidays $\bigcirc$ |
|----------------------------------------|---------------------|----------------------------|
| Choose a holiday from the preset list. |                     |                            |
| American Holidays                      | Good Friday         | \$                         |

Select the partition for the holiday. Check any holiday **User Group**, **Door Group**, **Floor Group**, or **I/O Group** that will be affected by the holiday. Set the holiday schedule for each group being used.

| 🛎 Groups          | Default Partition 🗢     |
|-------------------|-------------------------|
| 🚢 User Groups     |                         |
| 🗌 No Holidays     | Holiday Lockdown 💠      |
| Standard Holidays | Holiday Lockdown 🗘      |
| Froups            |                         |
| 🗌 No Holidays     | Closed During Holiday 🗘 |
| Standard Holidays | Closed During Holiday 🗧 |
| Floor Groups      |                         |
| No Records Found  |                         |
| I/O Groups        |                         |
| No Records Found  |                         |

Click **+Create** to finish adding the holiday.

### **Adding Other Holidays**

Select **Holidays** from the left-hand side menu. Click **+Add** to create a new holiday. Give the holiday a **Name** and optional **Description**.

| Name        | Required             |   |
|-------------|----------------------|---|
| Description | Optional Description | 1 |

Click the Occurs Annually check box if the holiday will repeat yearly.

| Occurs Annually |  |
|-----------------|--|
| Occurs Annually |  |

Set the Initial Date and time for when the holiday begins.

| Initial Date |  |
|--------------|--|
|              |  |

Select the **Partition** for the holiday. Check any holiday **User Group**, **Door Group**, **Floor Group**, or **I/O Group** that will be affected by the holiday. Set the **Holiday Schedule** for each group being used.

| 📇 Groups            |                  | Default Partition 🗢     |
|---------------------|------------------|-------------------------|
| 📇 User Groups       |                  | •                       |
| No Holidays         |                  | Holiday Lockdown 🗢      |
| 🗹 Standard Holidays |                  | Holiday Lockdown 🗢      |
| Groups              |                  |                         |
| 🗌 No Holidays       |                  | Closed During Holiday 🗘 |
| Standard Holidays   |                  | Closed During Holiday 🗧 |
| 🅸 Floor Groups      |                  |                         |
|                     | No Records Found |                         |
| 🕸 I/O Groups        |                  |                         |
|                     | No Records Found |                         |

Click +Create to finish adding the holiday.

### **Updating Panels**

No changes will be in effect until the panel is updated. Click **Update Panels** at the top of the page to send the programming to each panel. If AC Nio goes offline for any reason, the panels will continue functioning with the programming that was last updated.

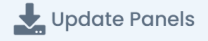